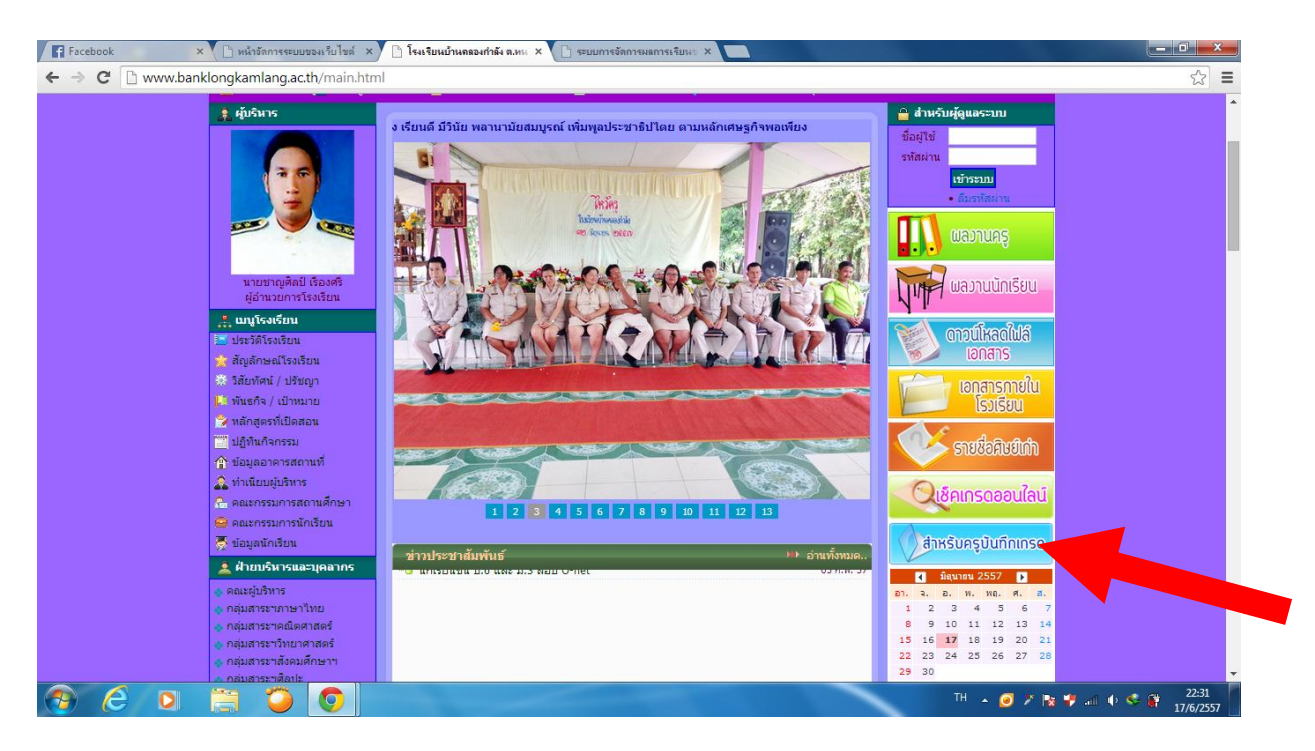

1. เลือก สำหรับครูบันทึกเกรด

| Facebook × 🕒 หน้าอัลการระบบของเว็บไซล์ ×     | 🕒 โรงเรียนบ้านตลองกำลัง ด.หะ 🗙 🗋 ซะบบการจัดการแลการเรียนะ 🗴 🔲  |                                    |
|----------------------------------------------|----------------------------------------------------------------|------------------------------------|
| ← → C 🗋 grade.thaischool.in.th/60102305.html |                                                                | ☆ =                                |
|                                              |                                                                |                                    |
|                                              | 6 2012 Copyright by Web Service Co., Ltd. All rights reserved. |                                    |
| 📀 🥝 🖸 🚞 🥥 🖉                                  | TH .                                                           | 🥑 🎽 🎠 📲 💷 🕸 🍣 🔐 22:33<br>17/6/2557 |

2. ใส่ Usename และ Password แล้วกด Login

| 🖪 Facebook × 🗅 หน้าอัลการระบบของเว็บไซต์ × 🗅 โรงเรียบ               | เบ้านคลองกำลัง ต.หน 🗙 🕒 ระบบการจัดการผลการเรียนข 🗴 💽 |                                                             |                              |
|---------------------------------------------------------------------|------------------------------------------------------|-------------------------------------------------------------|------------------------------|
| ← → C 🗋 grade.thaischool.in.th/main.php                             |                                                      |                                                             | ☆ =                          |
| 📍 คุณต้องการให้ Google Chrome บันทึกรหัสผ่านของคุณหรือไม่ 🛛 บันทึกฯ | เห้สผ่าน ไม่จดจำสำหรับเว็บไซต์นี้                    |                                                             | ×                            |
|                                                                     |                                                      | หน้าเว็บโรงเรียน แก้ไขข้อมูลส่วนตัว <mark>ออกจากระบบ</mark> | ·                            |
| 🥏 ระบบการจัดการผลการเ                                               | รียนของนักเรียน                                      | ······································                      |                              |
| สำหรับคร                                                            |                                                      | น เยกตุดศกุด บระเสรฐ 🗾                                      |                              |
|                                                                     |                                                      | โรงเรียนบ้านคลองกำลัง                                       |                              |
| หน้าแรก วิชาที่สอน / บันทึกผลการเรียน                               | ตั้งค่าระบบหลัก                                      |                                                             |                              |
| 🥥 คุณกำลังอยู่ที่ : หน้าแรก                                         |                                                      |                                                             |                              |
|                                                                     |                                                      |                                                             |                              |
|                                                                     | รายละเอียดการใช้งาน                                  |                                                             |                              |
|                                                                     |                                                      |                                                             |                              |
| ชื่อ - สกุล :<br>สวนหน้า :                                          | นายกิดติศักด                                         |                                                             |                              |
| พาแหนง.<br>โทรศัภพ์:                                                | H2                                                   |                                                             |                              |
| อีเมล์ :                                                            |                                                      |                                                             |                              |
| จำนวนวิชา :                                                         | 9                                                    |                                                             |                              |
| เขาระบบสาสุดเมอ.<br>รวมเข้าระบบทั้งหมด :                            | 17 ม.ย. 2007,22.33 น.<br>21 ครั้ง                    |                                                             |                              |
|                                                                     |                                                      |                                                             |                              |
|                                                                     |                                                      |                                                             |                              |
|                                                                     |                                                      |                                                             |                              |
|                                                                     |                                                      |                                                             |                              |
|                                                                     |                                                      |                                                             |                              |
|                                                                     |                                                      |                                                             |                              |
| grade.thaischool.in.th/subject_list.php                             |                                                      |                                                             | -                            |
| 🚱 🥝 🍳 🗎 🚞 🗿 🖳                                                       |                                                      | EN 🔺 🥥 🗡 🎠 S                                                | F 🛋 🕩 < 🔐 22:34<br>17/6/2557 |

## 3. เลือกที่ วิชาที่สอน/บันทึกเกรด

|                   | ะบบการจัดการผลการเ<br><sup>เหรับคร</sup> ู | รียนของนักเรียา | ł        |                   | หน่าเว็บไรงเรียบ                  | เ แก้ไซข่อมูลส่วนด้ว<br>นายกิตติศักดิ์<br>เระบบล่าสุดเมื่อ :17 มิ.ย. | ออกจากระบบ<br>ประเสริฐ 戻<br>2557,22:33 น.          |
|-------------------|--------------------------------------------|-----------------|----------|-------------------|-----------------------------------|----------------------------------------------------------------------|----------------------------------------------------|
| หบ้าแรก           | วิชาที่สอน / บันทึกผลการเรียน              | ตั้งค่าระบบหลัก |          |                   |                                   | โรงเรียนว                                                            | ม่านคลองกำลัง                                      |
| 🥑 คุณกำลังอยู่ที่ | รายชื่อวิชา                                |                 |          |                   |                                   |                                                                      |                                                    |
|                   |                                            |                 | ปีการศึก | าษา 2556          |                                   |                                                                      |                                                    |
| รมัสวิชา          | ชื่อวิชา                                   | นบ่ายกิด        | กาคเรียน | ระดับขั้น         | คนหา เลือกระดับขัน<br>ครประจำวิชา | ▼ ภาคเรียน เลือก<br>นักเรียน                                         | <ul> <li>ดกลง</li> <li>บับพืกผลการเรียน</li> </ul> |
| w 21101           | สุขศึกษาพลศึกษา                            | 1.0             | 1        | มัธยมศึกษาปีที่ 1 | นายกิดดิศักดิ์ ประเสริฐ           | 16                                                                   | คลิกที่นี                                          |
| J 21201           | คอมพิวเตอร์                                | 0.5             | 1        | มัธยมศึกษาปีที่ 1 | นายกิดดิศักดิ์ ประเสริฐ           | 16                                                                   | คลิกที่นี                                          |
| a 21202           | วิทยาศาสตร์เพิ่มเดิม                       | 1.0             | 1        | มัธยมศึกษาปีที่ 1 | นายกิดดิศักดิ์ ประเสริฐ           | 16                                                                   | คลิกที่นี                                          |
| w 22101           | สุขศึกษาพลศึกษา                            | 0.5             | 1        | มัธยมศึกษาปีที่ 2 | นายกิดดิศักดิ์ ประเสริฐ           | 12                                                                   | ดลิกที่นี                                          |
| J 22201           | คอมพิวเตอร์                                | 0.5             | 1        | มัธยมศึกษาปีที่ 2 | นายกิดดิศักดิ์ ประเสริฐ           | 12                                                                   | คลิกที่นี่                                         |
| າ 22202           | วิทยาศาสตร์เพิ่มเติม                       | 1.0             | 1        | มัธยมศึกษาปีที่ 2 | นายกิดดิศักดิ์ ประเสริฐ           | 12                                                                   | คลิกที่นี่                                         |
| w 23101           | สุขศึกษาพลศึกษา                            | 1.0             | 1        | มัธยมศึกษาปีที่ 3 | นายกิดดิศักดิ์ ประเสริฐ           | 14                                                                   | คลิกที่นี                                          |
| J 23201           | คอมพิวเตอร์                                | 0.5             | 1        | มัธยมศึกษาปีที่ 3 | นายกิดดิศักดิ์ ประเสริฐ           | 14                                                                   | คลิกที่นี                                          |
| 1 23202           | วิทยาศาสตร์เพิ่มเติม                       | 1.0             | 1        | มัธยมศึกษาปีที่ 3 | นายกิตติศักดิ์ ประเสริฐ           | 14                                                                   | คลิกที่นี่                                         |

4. เลือก คลิกที่นี่ ให้ตรงกับวิชาที่จะบันทึกเกรด

| Facebook ×                | 🕒 หน้าอัดการ                                   | รระบบของเร็บไซส์ 🗙 🕒 โรงเรียนบ้านคลองกำลัง ค.ศ. 🗙 🗋 ระบบการอัดการผลการเรียน ะ 🗙 |                                                                                                    |                                 |
|---------------------------|------------------------------------------------|---------------------------------------------------------------------------------|----------------------------------------------------------------------------------------------------|---------------------------------|
| ← → C 🗋 grade.thaisc      | chool.in.th/s                                  | subject_list_student.php?subject_id=15363                                       |                                                                                                    | s =                             |
| Ş                         | ระบ<br>สำหรั                                   | เบการจัดการผลการเรียนของนักเรียน<br><sup>มคร</sup>                              | หน้าเว็บโรงเรียน แก้ไขอัญแต่รายดัว ออก<br>บายกิตติศักดิ์ ประเส<br>เข้าะบบแล่งเล่นอี: 17 มี 8. 2557.22.3.<br>โรเรียบบ้านตองก | รากระบบ<br>รัฐ 😥<br>ปน.<br>เล้อ |
| นา                        | หน้าแรก วิ                                     | อชาที่สอน / บันทึกผลการเรียน ตั้งค่าระบบหลัก                                    |                                                                                                    |                                 |
| 🥑 ମ୍ବ                     | จุณกำลังอยู่ที่ : <b>ราย</b>                   | เชื่อวิชา ∞ บันทึกผลการเรียน                                                    |                                                                                                    |                                 |
| 5                         |                                                | ปีการศึกษา 2556                                                                 |                                                                                                    |                                 |
| หน่วย<br>ภาคเรี<br>ระศับร | เขกิด : 1.0<br>เรียน : 1<br>มชั้น : มัธยมศึกษา | าบิดี 1                                                                         |                                                                                                    |                                 |
|                           |                                                | รายชื่อนักเรียน                                                                 |                                                                                                    |                                 |
|                           | เลขประจำตัว                                    | ชื่อ - สกุล                                                                     | น้อง เลือกผลการเรี                                                                                                    | ขน                              |
|                           | 1547                                           | เล็กชายธนายุด บุญนาค                                                            | 1                                                                                                    |                                 |
|                           | 1548                                           | เล็กชายชยากร พรั้งเลิศ                                                          | 1                                                                                                    |                                 |
|                           | 1551                                           | เด็กชายณัฐหล บุญนาน                                                             | 1                                                                                                    |                                 |
|                           | 1552                                           | เด็กขายณัฐนันท์ เอี่ยมสอาด                                                      | 1                                                                                                    |                                 |
|                           | 1554                                           | เด็กหญิงนภิสรา อื่มเขียน                                                        | 1 🔹                                                                                                    |                                 |
|                           | 1555                                           | เด็กชายปฏิวัฒน์ เวียงพัยศรี                                                     | 1 🔹                                                                                                    |                                 |
|                           | 1557                                           | เด็กหญิงมนัสวี ทองวิเศษ                                                         | 1 💌                                                                                                    |                                 |
|                           | 1558                                           | เด็กหญิงรสริน ศีรอ่อนทอง                                                        | 1                                                                                                    |                                 |
|                           | 1563                                           | เล็กชายอลิเทพ คุ้มปริชัติ                                                       | 1                                                                                                    |                                 |
| 🥱 🙆 🖸 🖠                   | 1                                              |                                                                                 | EN 🔺 🥑                                                                                                    | 22:35<br>17/6/2557              |

5. คลิกเลือกผลการเรียน เพื่อบันทึกเกรดนักเรียนให้ครบทุกคน

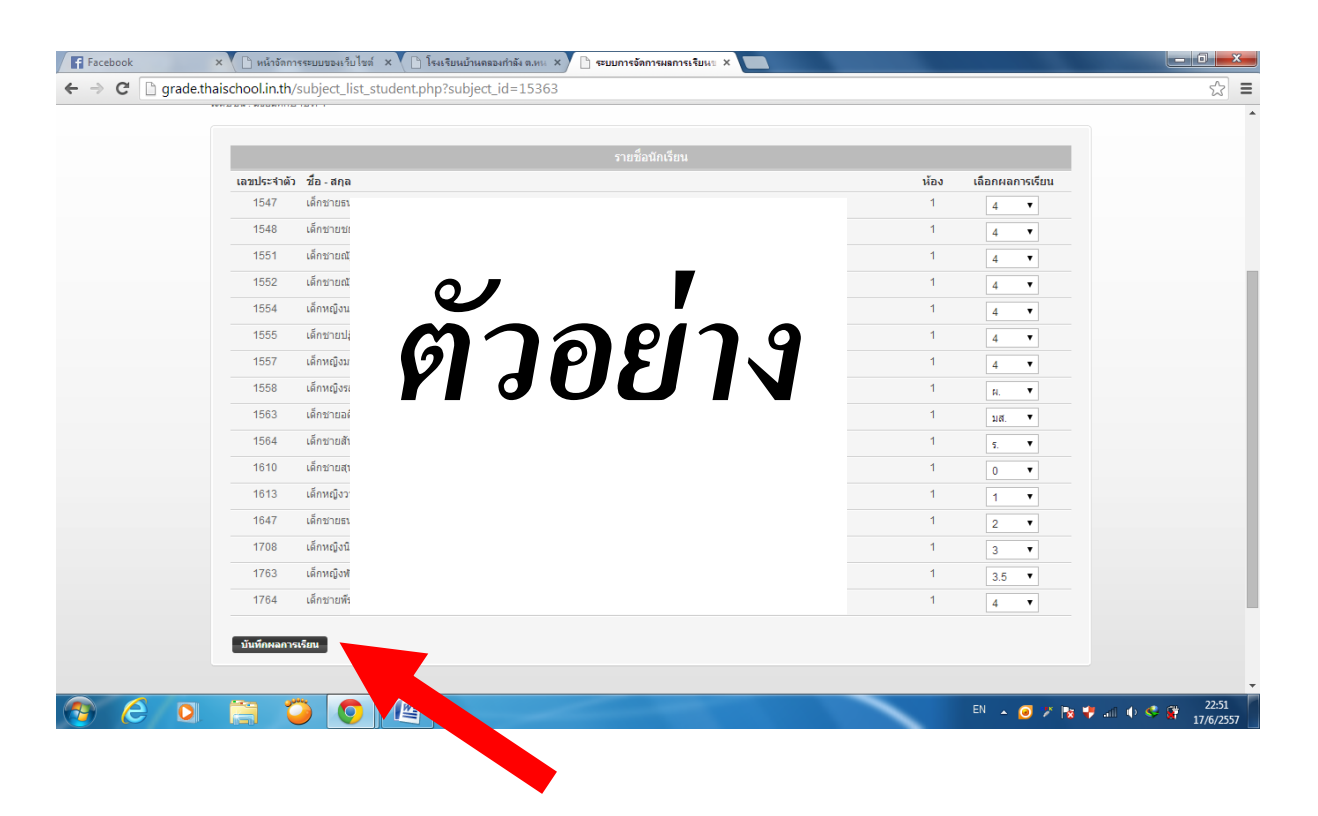

6. ครบทุกคนแล้วให้กดที่ บันทึกผลการเรียน